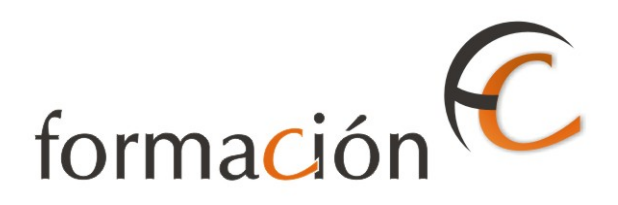

# ADMISIÓN IRIS

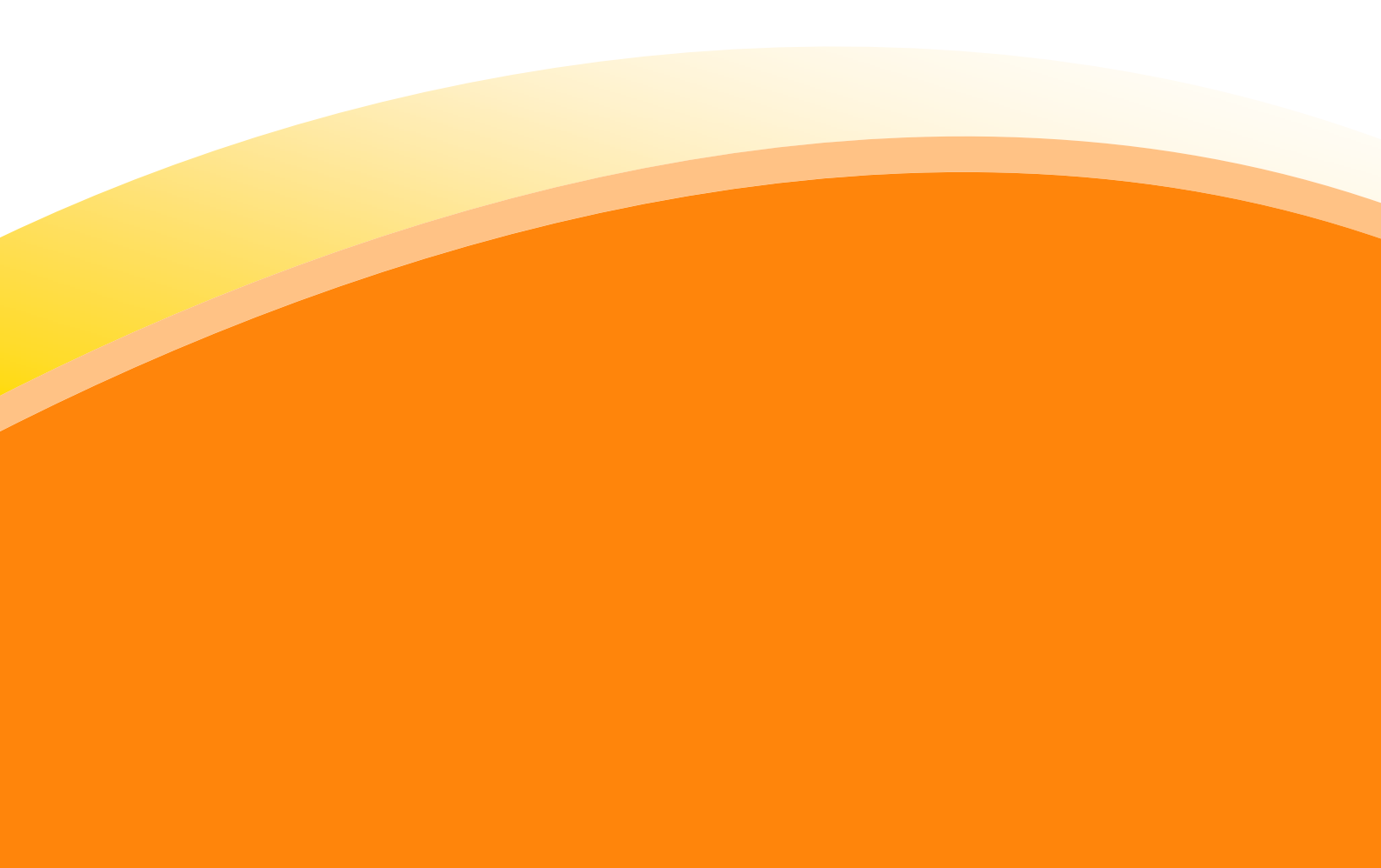

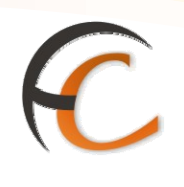

## ÍNDICE

|      | <b>AISIÓ</b>         | N IRIS                                                                                                    | _ 1                 |
|------|----------------------|----------------------------------------------------------------------------------------------------|---------------------|
| INTF | RODU                 | CCIÓN                                                                                                    | _ 3                 |
| OBJI | ετινο                | S                                                                                                    | _ 5                 |
| 1.   | VEN                  | TA DE PRODUCTOS                                                                                                 | _ 7                 |
|      | 1.1.<br>1.2.<br>1.3. | Proceso de venta de lotería<br>1.1.1. Devolución de lotería<br>Devolución de productos<br>Canje de vales U.P.U. | 8<br>11<br>13<br>14 |
| 2.   | СОВ                  | RO DE FACTURAS                                                                                                  | 15                  |

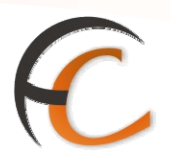

## INTRODUCCIÓN

En este apartado se desarrollan todas las operaciones de atención al cliente que puedes realizar desde el menú de admisión.

La admisión de productos y servicios que comercializa Correos se realiza en la aplicación IRIS.

A continuación se describen los procesos que has de seguir para dar de alta los productos y servicios que presta Correos.

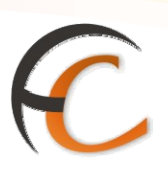

## **OBJETIVOS**

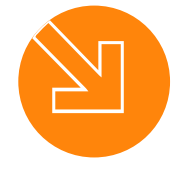

Conocer el proceso de admisión en la aplicación IRIS.

Saber cómo dar de alta los productos y servicios que presta Correos.

3.

1.

2.

Estar capacitado para atender al cliente a través de la aplicación IRIS.

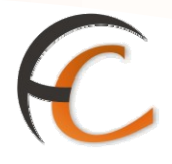

## 1. VENTA DE PRODUCTOS

En la opción de menú *Admisión/Venta de Productos* puedes realizar la venta/devolución de productos existentes en el almacén de la oficina y el canje de vales U.P.U.

Con la opción *Venta* seleccionada, en la página *Productos*, muestra la siguiente pantalla:

|      | ORREOS<br>IRIS 6.0              | Inicio > Yenta de Prod<br>E Productos | uctos > Productos     |                                                 |       | 1 🖩 🔒 🕜                     |
|------|---------------------------------|---------------------------------------|-----------------------|-------------------------------------------------|-------|-----------------------------|
| м    |                                 | Sel                                   | ección de productos   |                                                 |       | Servicios<br>Relacionados   |
| E NÚ | Código:<br>Producto:<br>© Venta | O Devolución                          | UPU                   | Uds. disponit<br>Precio:<br>Cantidad:<br>Total: | les:  | Últimos<br>Servicios        |
|      |                                 |                                       | Aceptar               |                                                 |       | Nuevo Cliente               |
|      |                                 | Lista o                               | roductos seleccionado | IS                                              |       | Total Bolsa                 |
|      |                                 | Código Ca                             | ntidad P              | recio                                           | Total | -,                          |
|      | Total                           |                                       |                       |                                                 | 0,00  | Cobrar Bolsa                |
|      |                                 |                                       | Eliminar              |                                                 |       | Código de<br>identificación |
|      |                                 | Aceptar                               |                       | Cancelar                                        |       |                             |

En ella cumplimentas los campos obligatorios *Código* y *Cantidad*, del apartado *Selección de productos.* 

En el campo *Cantidad* introduces el número de unidades que vas a vender de un producto.

En el campo *Código* introduces el código del producto del que vas a realizar la venta. Dispones de una ayuda de búsqueda (prismáticos), desde la que seleccionas el producto deseado y pulsas el botón *Aceptar* trasladando el código del producto a dicho campo. Es necesario que el almacén de la oficina disponga de unidades del producto seleccionado para poder realizar la venta.

Una vez seleccionado el producto, pulsa el botón *Aceptar*, del apartado Selección de productos, el producto pasa automáticamente al apartado *Lista productos* seleccionados.

Ésta operación la puedes realizar tantas veces como productos demande el cliente. El apartado *Lista productos seleccionados*, muestra un listado con los productos que se vas a vender.

Si pulsas el botón *Aceptar*, de este último apartado la aplicación muestra el importe total a pagar por el cliente en el campo *Total Bolsa*.

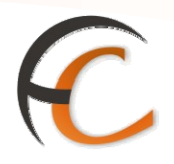

#### 1.1. Proceso de venta de lotería

En la opción de menú *Admisión/Venta de Productos* puedes realizar la venta y la devolución de papeletas de Lotería.

Si seleccionas la opción venta *Productos*, visualizas la siguiente pantalla:

|      | CORREOS<br>IRIS 6.0             | Inicio > Venta de Produc<br>De Productos | tos > Productos      |                                                    | ₹ ¶<br> |                             |
|------|---------------------------------|------------------------------------------|----------------------|----------------------------------------------------|---------|-----------------------------|
| м    |                                 | Selec                                    | ción de productos    |                                                    |         | Servicios<br>Relacionados   |
| Ξ ΝÚ | Código:<br>Producto:<br>ⓒ Venta | O Devolución                             | UPU                  | Uds. disponible:<br>Precio:<br>Cantidad:<br>Total: |         | Últimos<br>Servicios        |
|      |                                 | Г                                        | Aceptar              |                                                    |         | Nuevo Cliente               |
|      |                                 | Lista pro                                | ductos seleccionados |                                                    |         | Total Bolsa                 |
|      | <u>с</u> с                      | Código Cant                              | idad Pre             | cio                                                | Total   | -,                          |
|      | Total                           |                                          |                      | Γ                                                  | 0,00    | Cobrar Bolsa                |
|      |                                 |                                          |                      |                                                    |         | Código de<br>identificación |
|      |                                 | [                                        | Eliminar             |                                                    |         | 00000000                    |
|      |                                 | Aceptar                                  |                      | Cancela <del>r</del>                               |         |                             |

En la pantalla *Productos* debes cumplimentar los campos obligatorios en el apartado *Selección de productos:* 

• Código: debes seleccionar Lotería de la cruz roja o Lotería de UNICEF.

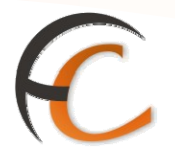

Es necesario que el almacén de la oficina disponga de Lotería para poder realizar la venta. Una vez completado el campo *Código* se presenta la siguiente pantalla:

| <b>1</b> | CORREOS<br>IRIS 6.0                                              | <u>Inicio</u> > Admisión > <u>Ver</u><br>■ Productos            | nta de Productos   | _                                               | ~~~~~~~~~~~~~~~~~~~~~~~~~~~~~~~~~~~~~~ |                                       |
|----------|------------------------------------------------------------------|-----------------------------------------------------------------|--------------------|-------------------------------------------------|----------------------------------------|---------------------------------------|
| м        |                                                                  | Sele                                                            | cción de productos |                                                 |                                        | Servicios<br>Relacionados             |
| E NÚ     | Código:<br>Producto:<br>© Venta<br>Lotería<br>Código:<br>Número: | LOTERIA CRUZ ROJA<br>C Devolución<br>0711199999052<br>99999 Ser | CRUZROJA99         | Uds. disponit<br>Precio:<br>Cantidad:<br>Total: | bles: 19<br>5,00<br>1<br>5,00          | Últimos<br>Servicios<br>Nuevo Cliente |
|          |                                                                  |                                                                 |                    |                                                 |                                        | - <u>r</u>                            |
|          |                                                                  | Lista pr                                                        | oductos selecciona | dos                                             | Tabal                                  | Cobrar Bolsa                          |
|          | Total                                                            | Louigo Can                                                      | liaa               | Precio                                          |                                        |                                       |
|          |                                                                  | Aceptar                                                         | Eliminar           | Cancelar                                        |                                        |                                       |

En el apartado *Selección de productos* se encuentran todos los campos deshabilitados salvo el campo *Código*, que es obligatorio. Este campo debes cumplimentarlo con el código de barras que contiene la papeleta de lotería.

Dentro del apartado Selección de productos se encuentran los siguientes campos:

- Producto: indica que tipo de lotería que estas vendiendo.
- *Uds. Disponibles:* indica el número de unidades que disponemos en el almacén de dicha lotería.
- *Precio:* importe unitario de la papeleta.
- *Cantidad:* es un campo no modificable de valor **1**. Si el cliente desea más de una papeleta, has de repetir la selección tantas veces como papeletas demande.
- Total: precio total de la operación.

Pulsa el botón *Añadir*, del apartado Selección de productos. La papeleta se muestra automáticamente en al apartado *Lista productos seleccionados*.

ADMISIÓN IRIS

|             |                                                       |                            |                           |                                                     |                         | 4                         | Ĉ |
|-------------|-------------------------------------------------------|----------------------------|---------------------------|-----------------------------------------------------|-------------------------|---------------------------|---|
| <b>*</b> C  | ORREOS                                                | <u>Inicio</u> > Admisión > | <u>Venta de Productos</u> |                                                     |                         |                           |   |
| M           | IRIS 6.0                                              | Productos                  | Selección de productos    |                                                     |                         | Servicios<br>Relacionados |   |
| E<br>N<br>Ú | Código:<br>Producto:<br>© Venta<br>Lotería<br>Código: | LOTERIA CRUZ ROI           | CRUZROJA99 🔍<br>A         | Uds. disponibles:<br>Precio:<br>Cantidad:<br>Total: | 19<br>5,00<br>1<br>5,00 | Últimos<br>Servicios      |   |
|             | Número:                                               |                            | Serie:                    |                                                     |                         | Nuevo Cliente             |   |
|             |                                                       |                            | Añadir                    |                                                     |                         | Total Bolsa               |   |
|             |                                                       | List                       | a productos seleccionados |                                                     |                         | Cobrar Bolsa              |   |
|             |                                                       | Código                     | Cantidad                  | Precio                                              | Total                   | · · · · ·                 |   |
|             | 🗆<br>Total                                            | CRUZROJA99                 | 1                         | 5,00                                                | <b>5,00</b><br>5,00     |                           |   |
|             |                                                       |                            |                           |                                                     |                         |                           |   |
|             |                                                       |                            | Eliminar                  |                                                     |                         |                           |   |
|             |                                                       | Aceptar                    |                           | Cancela <del>r</del>                                |                         |                           |   |

En el apartado *Lista productos seleccionados* muestra el listado total con las papeletas que se vas a vender.

Al pulsar el botón *Aceptar*, de este último apartado la aplicación muestra el importe total a pagar por el cliente en el campo *Total Bolsa*.

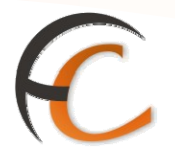

#### 1.1.1. Devolución de lotería

Si pulsas en la pantalla *Venta de Productos* la opción *Devolución*, muestra la siguiente pantalla:

| Selección de productos                                                                                                    |                                                                                                    |
|----------------------------------------------------------------------------------------------------|----------------------------------------------------------------------------------------------------|
| M<br>N<br>Código:<br>Producto:<br>Venta<br>Nº Ticket<br>Aceptar<br>M<br>Nº Ticket<br>M<br>M<br>M<br>M<br>M<br>M<br>M<br>M<br>M<br>M<br>M<br>M<br>M | . disponibles:<br>cio:<br>tidad:<br>bl:<br>* Alta de<br>Telegramas<br>* Mantenimiento<br>de Reenvio<br>Postal |
| Lista productos seleccionados<br>Código Cantidad Precio<br>Total                                                                                   | Total 0,00 Total Bolsa                                                                                        |
| Eliminar                                                                                                    | Cobrar Bolsa                                                                                                  |

En la pantalla *Productos* para poder realizar la devolución es necesario completar los campos obligatorios:

- *Código*: introduces el código de Lotería UNICEF o Lotería de la Cruz roja.
- Nº Ticket: captas el código del ticket.
- Cantidad: indicas el número de unidades a devolver. Siempre es 1.

Una vez completados los campos obligatorios se habilita y pulsas el botón *Aceptar* del apartado *Selección de productos* y muestra el producto a devolver en el apartado *Lista productos seleccionados.* 

| 🚰 IRIS 6.0 - Micros                                   | soft Internet Explorer provided by Schlumberger                                                                                                    |     |
|-------------------------------------------------------|----------------------------------------------------------------------------------------------------|-----|
| Archivo Edición                                       | <u>V</u> er <u>F</u> avoritos <u>H</u> erramientas Ay <u>u</u> da                                                                                                    | 1   |
| 🛛 🕁 Atrás 🔻 🔿 🔻                                       | 📀 🛐 🚮 🥘 Búsqueda 📷 Favoritos 🏵 Multimedia 🧭 🛃 🚽 🎒 🧾 📖                                                                                                    |     |
| Dire <u>c</u> ción 🗟 http://1                         | 172.24.17.223:9080/ĨRIS/inicio.do                                                                                                    | ∂Ir |
| 🛛 Links 🙆 Radia Conne                                 | ect 🔞 The Hub 💰 STD PC Home 🔞 STD PC Training 🔞 HTTP 404 No encontrado                                                                                                    |     |
|                                                       | Inicio > Admisión > Venta de Productos         ☑ Productos                                                                                                    |     |
|                                                       | Selección de productos Servicios Polocionador                                                                                                    |     |
| E<br>N Código:<br>Ú Producto:<br>○ Venta<br>Nº Ticket | Image: Constraint of the second second se |     |
|                                                       | Lista productos seleccionados Nuevo Cliente                                                                                                    |     |
|                                                       | Codigo Cantidad Precio Total CRUZROJA99 1 5.00 5.00 Total Bolsa                                                                                                    |     |
| Total                                                 | Chock (SAS)         1         3,60         1         1         1         1         1         1         1         1         1         1         1         1         1         1         1         1         1         1         1         1         1         1         1         1         1         1         1         1         1         1         1         1         1         1         1         1         1         1         1         1         1         1         1         1         1         1         1         1         1         1         1         1         1         1         1         1         1         1         1         1         1         1         1         1         1         1         1         1         1         1         1         1         1         1         1         1         1         1         1         1         1         1         1         1         1         1         1         1         1         1         1         1         1         1         1         1         1         1         1         1         1         1         1                                                                                                    |     |
|                                                       | Eliminar                                                                                                    |     |
|                                                       | Aceptar Cancelar                                                                                                    |     |

C

Pulsa el botón *Aceptar* del apartado *Lista productos seleccionados*, el importe de la operación, con signo negativo, sube al campo *Total Bolsa*.

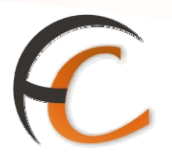

#### 1.2. Devolución de productos

Si pulsas en la pantalla *Venta de Productos* la opción *Devolución*, muestra la siguiente pantalla:

|        | CORREOS<br>IRIS 6.0 Pro                | > Venta de Productos > Productos<br>ductos |                                                  |       | . 🖩 🔒 🔽 🌖                                 |
|--------|----------------------------------------|--------------------------------------------|--------------------------------------------------|-------|-------------------------------------------|
| м      |                                        | Selección de productos                     |                                                  |       | Servicios<br>Relacionados                 |
| Ξ Η ΝÚ | Código: Producto: C Venta<br>Nº Ticket | C Devolución UPU                           | Uds. disponibl<br>Precio:<br>Cantidad:<br>Total: |       | Últimos<br>Servicios                      |
|        |                                        | Aceptar                                    |                                                  |       | Nuevo Cliente                             |
|        |                                        |                                            |                                                  |       | Total Bolsa                               |
|        | E cádlas                               | Lista productos seleccionado               | )5<br>                                           | Tabal |                                           |
|        | Total                                  | Califuda P                                 | reciu                                            |       | , ,                                       |
|        | Total                                  |                                            |                                                  | 0,00  | Cobrar Bolsa                              |
|        |                                        |                                            |                                                  |       | Código de<br>identificación<br>0000000000 |
|        |                                        | Eliminar                                   |                                                  |       | J                                         |
|        | Ace                                    | ptar                                       | Cancelar                                         |       |                                           |

Selecciona la opción *Devolución* cuando el cliente desee devolver un producto comprado en ese mismo día.

Para que puedas realizar la devolución es necesario que cumplimentes el campo *Código*, seleccionando el producto que deseas devolver. Para ello puedes utilizar la opción de ayuda de que dispones.

Introduce en el campo *Cantidad* el número de unidades que vas a devolver. Éste número debe ser menor o igual al número de unidades del producto vendido previamente.

El campo **N° Ticket** es obligatorio, en él introduces el código del ticket del producto que vas a devolver.

Una vez cumplimentados los campos obligatorios, pulsa el botón *Aceptar* en el apartado *Selección de productos*, el producto a devolver pasa automáticamente al apartado *Lista productos seleccionados*.

Cuando aceptas la devolución, el importe figura en el campo *Total Bolsa*, con importe negativo y los productos devueltos se incrementan en el almacén del usuario que realiza la devolución.

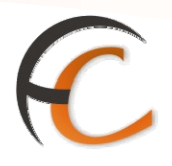

#### 1.3. Canje de vales U.P.U.

Pulsa en la pantalla *Venta de Productos* la opción *UPU*, visualizas la siguiente pantalla:

|          | CORREOS<br>IRIS 6.0                                | Inicio > Vent<br>Producto | a de Productos > Produ<br>S      | ictos                                      |           | t 🗐 🔒 🔽 📢                                  |
|----------|----------------------------------------------------|---------------------------|----------------------------------|--------------------------------------------|-----------|--------------------------------------------|
| м        |                                                    |                           | Selección de pro                 | ductos                                     |           | Servicios<br>Relacionados                  |
| E N<br>Ú | Código:<br>Producto:<br>O Venta<br>UPU<br>Nº Vales | C De                      | volución Product<br>e 0,93 Total | Uds. disp<br>Precio:<br>Cantidad<br>Total: | bonibles: | Últimos<br>Servicios                       |
|          |                                                    |                           | Aceptar                          | ]                                          |           | Nuevo Cliente                              |
|          |                                                    | onihò:                    | Cantidad                         | Precio                                     | Total     | Cobrar Bolsa                               |
|          | Total                                              |                           | Cantrada                         |                                            | 0,00      | 1                                          |
|          |                                                    |                           |                                  |                                            |           | Código de<br>identificación<br>00000000000 |
|          |                                                    |                           | Eliminar                         |                                            |           |                                            |
|          |                                                    | Aceptar                   |                                  | Cancela                                    | ar-       |                                            |

Para realizar el canje de vales UPU (Unión Postal Universal) es necesario que en el almacén de la oficina existan suficientes sellos cargados por ese valor. El precio de canje de un vale UPU será el máximo valor de una carta internacional de la serie básica y se canjea por sellos, nunca por estampillas u otros sistemas de franqueo.

Para que puedas realizar la operación, introduce en el campo *Código* del apartado *Selección de productos* el sello por el que se quiere canjear el vale UPU y en el campo *Cantidad* el número de sellos que van a ser necesarios para poder realizar el canje.

La pantalla muestra por defecto el valor de un vale UPU, pero puedes modificar el campo *Número de Vales.* Si el cliente presenta más de un vale, el sistema hace el cálculo.

Cuando los dos campos *Total* coinciden, pulsa el botón *Aceptar*, del apartado *Selección de productos*, el producto pasa al apartado *Lista productos seleccionados*. Una vez hecho esto, se pulsa el botón *Aceptar* de este último apartado.

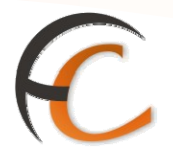

## 2. COBRO DE FACTURAS

En la opción de menú *Admisión/Cobro facturas* puedes realizar el cobro de una factura. Si seleccionas dicha opción muestra la siguiente pantalla:

|             | CORREOS<br>IRIS 6.0 | <u>(nicio</u> > Admisión > <u>Cobro Facturas</u><br>I Alta de Cobros de Facturas | <u>e</u>                                | 🥄 🗐 😫 🔽 🍕                 |
|-------------|---------------------|----------------------------------------------------------------------------------|-----------------------------------------|---------------------------|
| м           |                     | Alta de Cobros de Factu                                                          | ras                                     | Servicios<br>Relacionados |
| E<br>N<br>Ú | Oficina<br>Cliente  | 0680001 MERIDA                                                                   | Fecha de cobro 24/10/2006<br>Nº Factura |                           |
|             | Concepto:           |                                                                                  | Importe:                                | Últimos<br>Servicios      |
|             | Observaciones       |                                                                                  | ×.                                      | Nuevo Cliente             |
|             | Consul              | tar Aceptar                                                                      | Cancelar                                | Total Bolsa               |

En la pantalla *Alta de Cobros de Factura* los campos *Oficina* y *Fecha* de cobro se muestran automáticamente, sin posibilidad de ser modificados.

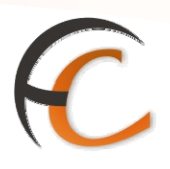

El campo *Cliente*, es obligatorio. Dispone de ayuda, al pulsar la ayuda, muestra la pantalla *Consulta de Clientes:* 

| Æ           | DRMACIÓN<br>IRIS 6.0 | Inicio > Ao<br>■ Consul | lmisión > <u>Cobro</u><br>ta de Clientes | <u>Facturas</u>                |                  |        |                                                                 |
|-------------|----------------------|-------------------------|------------------------------------------|--------------------------------|------------------|--------|-----------------------------------------------------------------|
| м           |                      |                         | Criteri                                  | o de Búsqueda                  |                  |        | Servicios<br>Relacionados                                       |
| E<br>N<br>D | NIF/ CIF             | Todo:                   | 5                                        | Crito                          | erio de Búsqueda | _      |                                                                 |
|             | Tipo Cliente         | O Factu<br>O Oficia     | ración<br>1a                             | Apellido 1                     |                  |        | Últimos<br>Servicios                                            |
|             | Nº Cliente           |                         |                                          | Apellido 2<br>Fecha de Vigenci | a                | _      | <ul> <li>Alta de Pax</li> <li>Alta de<br/>Telegramas</li> </ul> |
|             |                      |                         |                                          | Cod. postal                    | <u> </u>         |        | ° Carta<br>Certificada                                          |
|             |                      |                         |                                          | Buscar                         |                  |        | Nuevo Cliente                                                   |
|             |                      |                         | Resultado                                | os de la Búsqueda              |                  |        | Total Bolsa                                                     |
|             | NIF Nº               | Cliente                 | Nombre                                   | Apellido 1                     | Apellido 2       | Moroso | -,                                                              |
|             | Acept                | 17                      | Consultar                                | Modificar                      | Car              | icular | 1 1                                                             |

Desde ésta pantalla la aplicación facilita la búsqueda de un Cliente.

En el apartado *Criterio de Búsqu*eda puedes realizar la búsqueda por medio de los campos *NIF/CIF*, *Tipo Cliente*, *N° Cliente*, Nombre, *Apellido*, Fecha de vigencia o *Código Postal*. Éste último campo dispone de una nueva ayuda para la localización de un código postal.

Una vez introducida la información en alguno de los campos anteriores muestra en el apartado *Resultados de la Búsqueda*, las diferentes posibilidades. Selecciona el cliente buscado y pulsa el botón *Aceptar*. La aplicación, automáticamente, introduce los datos en la pantalla *Alta de Cobros de Facturas*.

Para completar la pantalla *Alta de Cobros de Facturas*, son obligatorios también los campos **N° Factura y Concepto e Importe**.

Puedes, de forma optativa, incluir observaciones en el campo habilitado al efecto.

Cuando introduces todos los campos obligatorios se habilita el botón *Aceptar*. Una vez aceptado, la aplicación muestra el importe de la factura, en el campo *Total Bolsa*.

Si en la pantalla *Alta de Cobro de Facturas* pulsas el botón *Consultar* la aplicación te redirige a la pantalla *Mantenimiento de Cobros de Facturas*:

|                 |            |                          |                                   |                             |          |                | K              |
|-----------------|------------|--------------------------|-----------------------------------|-----------------------------|----------|----------------|----------------|
| CORRE           | OS         |                          |                                   |                             |          |                | 🏠 💽 🔒 🗐 🏂      |
| IRIS            | 6.0 € Mani | Admisión ><br>tenimiento | · <u>Cobro Fact</u><br>• de Cobro | <u>turas</u><br>os de Facti | iras     |                |                |
|                 |            | controlled               | Crit                              | terio de Búso               | jueda    |                |                |
| Nº Fa<br>Client | ctura 📄    |                          |                                   |                             |          | Desde<br>Hasta | Fecha Valor    |
|                 |            |                          |                                   | Buscar                      |          |                |                |
|                 |            |                          | Result                            | ados de la B                | úsqueda  |                |                |
| Nº Mov          | . Factura  | Cliente                  | Oficina                           | Importe                     | Concepto | Enviado        | Fecha de cobro |
|                 | Consultar  | Γ                        | Modificar                         | ]                           | Suprimir | ]              | Cancelar       |

En el apartado *Criterio de Búsqueda* puedes realizar una búsqueda de Facturas por medio de los campos *N° Factura*, *Cliente* (dispone de la ayuda) y *Fecha*.

Si pulsas el botón *Buscar* en el apartado Criterio de Búsqueda, muestra en el apartado *Resultados de la Búsqueda*, las diferentes posibilidades que la aplicación presenta.

Una vez seleccionada la factura se puede *Modificar* o *Suprimir*, desde ésta misma pantalla.

Las facturas sólo pueden ser modificadas o suprimidas si han sido dadas de alta ese mismo día, nunca en un día posterior.

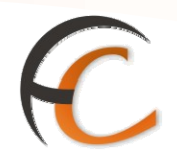

El botón *Consultar* se habilita siempre que seleccionas una factura. Si pulsas dicho botón muestra la siguiente pantalla:

|     | CORREOS                                        | <u>Inicio</u> > Admisión > <u>Cobro Facturas</u>                 |                                                                                  |
|-----|------------------------------------------------|------------------------------------------------------------------|----------------------------------------------------------------------------------|
|     | IRIS 6.0                                       | Consulta de cobro de facturas                                    |                                                                                  |
|     | Consulta de cobro de facturas                  |                                                                  |                                                                                  |
| ΕNÚ | Oficina<br>Cliente<br>Concepto:<br>Observacion | 0680001 MERIDA<br>CT02030602 Q BANESTO FACTORING S.4<br>Concepto | Fecha de cobro     08/10/2006       Nº Factura     501       Importe:     5100.0 |
|     |                                                | Aceptar                                                          | Cancelar                                                                         |

En la pantalla *Consulta*, se encuentran todos los botones deshabilitados, sin posibilidad de modificación.

La información que ofrece la aplicación es *Oficina*, *Fecha de cobro*, *Cliente*, *N° Factura*, *Concepto*, *Importe* y *Observaciones*.